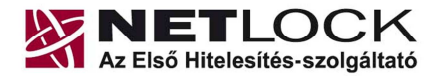

Elektronikus aláírás | Időbélyegzés | Archiválás | e-Számlázás | PKI tanácsadás és rendszerintegráció

www.netlock.hu

1(4)

Gemalto ID Classic 340 típusú kártyára kiadott tanúsítvány használata Windows 7, 64 bites operációs rendszeren Firefox böngészőben

## Java futási hiba és javítás

64 bites rendszereken a Java modul nem ér el minden könyvtárat, melyben a programok telepítésre kerülnek. Elektronikus aláírás használata esetén szükséges egy javító fájl letöltése és Futtatása rendszergazdaként. Ez a javítás megoldja a Java problémát.

Ilyen esetben a Firefox böngészőben a C:\Gemalto\gclib.dll adandó meg kriptográfiai modulként.

A Firefox beállítását az alábbi leírás tartalmazza.

## Firefox beállítása a tanúsítvány használatához

A Firefox tanúsítvány kezelője alapbeállításban nem kezeli a kriptográfiai eszközöket, ezért az alább ismertetett módon szükséges annak beállítása az első használat előtt.

A beállítás megtétele előtt szükséges, hogy a fenti leírás szerint a Gemalato Classic Client kártyakezelő szoftver telepítve legyen a számítógépén.

Kérjük, hogy kövesse az alábbi lépéseket:

- 1. Indítsa el a Firefox böngészőjét.
- 2. Válassza az Eszközök, majd a Beállítások menüt.

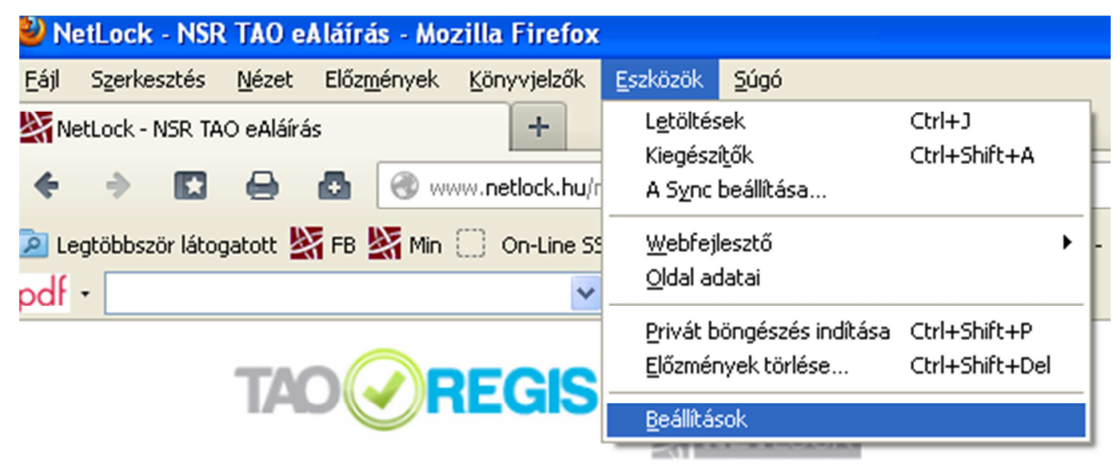

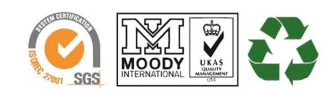

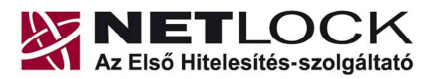

Elektronikus aláírás | Időbélyegzés | Archiválás | e-Számlázás | PKI tanácsadás és rendszerintegráció

3. A megjelenő ablakban a Speciális (fogaskerék ikon) opció, majd a Titkosítás választásával<sup>netlock.hu</sup> megjelenik az Adatvédelmi eszközök gombja.

| Beállítások                                                                                     |                                                                               |                                                                                 |                                                                             |                                                                                |                     |      |           |
|-------------------------------------------------------------------------------------------------|-------------------------------------------------------------------------------|---------------------------------------------------------------------------------|-----------------------------------------------------------------------------|--------------------------------------------------------------------------------|---------------------|------|-----------|
| Általános                                                                                       | Lapok                                                                         | 面<br>Tartalom                                                                   | Alkalmazások                                                                | Adatvédelem                                                                    | Biztonság           | Svnc | Speciális |
| Általános<br>Altalános H.<br>Protokolk<br>V SSL<br>Tanúsitvá<br>Ha a kisz<br>⊙ Auto<br>Tanúsitv | Lapok<br>álózat Fris:<br>3.0 használ<br>ányok<br>olgáló elkéri<br>matikus vál | Tartalom<br>sités Titkosi<br>ata<br>a személyes<br>asztás ()<br><u>Visszavo</u> | Alkalmazások<br>tás<br>s tanúsítványt:<br>Megerősítés mir<br>onási listák É | Adatvédelem<br>TLS <u>1</u> .0 haszi<br>nden alkalommal<br><u>r</u> vényesítés | Biztonság<br>nálata | sync | Speciális |
|                                                                                                 |                                                                               |                                                                                 |                                                                             | ОК                                                                             | Mégse               |      | įúgó      |

4. Az Adatvédelmi eszközök gombra kattintva az Eszközkezelő ablak ugrik fel.

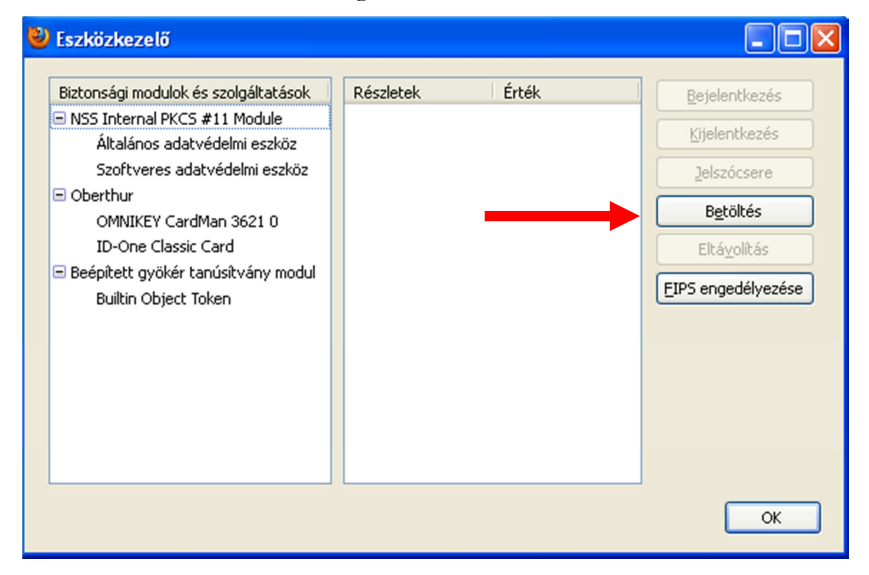

5. Válassza a Betöltés funkciót, mikor is az alábbi ablak jelenik meg "Új PKSC#11 modul" felirattal. Ez javasoljuk átnevezni az alábbiak szerint:

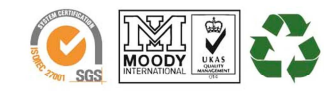

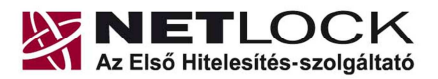

Elektronikus aláírás | Időbélyegzés | Archiválás | e-Számlázás | PKI tanácsadás és rendszerintegráció

| 4 | PKCS#11 eszköz betöltése             | www.netlock.hu |
|---|--------------------------------------|----------------|
|   | Adja meg a kívánt modulinformációkat |                |
|   | Modul neve: Gemalto                  |                |
|   | Modul <u>f</u> ájlneve:              |                |
|   | OK Mégse                             |                |

6. A megfelelő állomány kiválasztásához kérjük, hogy kattintson a Tallózás gombra, majd

**XP SP3 operációs rendszer használata esetén** válassza a **C:** meghajtót ezen belül a Program Files mappát, majd ezen belül válassza a Classic Client mappát és ezt követően lépjen a BIN elnevezésű könyvtárba

| Válassza ki a be                                                                                    | etöltendő PKCS#                                                                                         | 11 eszközt                |   |     |        | ? 🛛                                   |
|----------------------------------------------------------------------------------------------------|----------------------------------------------------------------------------------------------------|---------------------------|---|-----|--------|---------------------------------------|
| Hely:                                                                                               | 🚞 Gemalto                                                                                               |                           | ~ | 3 🦻 | بي 🥲   |                                       |
| Legutóbbi<br>dokumentumok                                                                           | Classic Client<br>Common<br>ReaderTools                                                                 |                           |   |     |        |                                       |
| GG<br>Asztal                                                                                        |                                                                                                    |                           |   |     |        |                                       |
| )<br>Dokumentumok                                                                                   |                                                                                                    |                           |   |     |        |                                       |
| Sajátgép                                                                                            |                                                                                                    |                           |   |     |        |                                       |
| <b>S</b>                                                                                            | Fájlnév:                                                                                                |                           |   |     | ~      | Megnyitás                             |
|                                                                                                    | E (b)                                                                                                   | Martin (C)                |   |     |        | Ménse                                 |
| Hálózati helyek                                                                                     | Fajitipus:                                                                                              | Minden raji               |   |     | ×      |                                       |
| Hálózati helyek<br>Válassza ki a be                                                                 | etöltendő PKCS#                                                                                         | Minden raji<br>11 eszközt |   |     |        | ? 🔀                                   |
| Hálózati helyek<br>Válassza ki a bo<br>Hely:                                                        | Faittpus:<br>etöltendő PKCS#<br>Classic Client                                                          | minden raji<br>11 eszközt | ~ | G 🕫 | ►<br>▷ | ? 🔀                                   |
| Halozali helyek<br>Válassza ki a bo<br>Hely:<br>Legutóbbi<br>dokumentumok<br>Asztal                 | Elitendő PKCS#<br>Classic Client<br>Classic Client<br>Config.gsl<br>Config.gsl<br>HelpDesk<br>Dolcy.ppc | Minden raj                |   | G 🌶 | P      | · · · · · · · · · · · · · · · · · · · |
| Halozali helyek<br>Válassza ki a bo<br>Hely:<br>Legutóbbi<br>dokumentumok<br>Asztal<br>Dokumentumok | Editendő PKCS#                                                                                          | Minden raj                |   | 3   | P      |                                       |
| Halozali helyek<br>Válassza ki a bo<br>Hely:<br>Legutóbbi<br>dokumentumok<br>Ø<br>Dokumentumok      | Elitendő PKCS#                                                                                          | Minden raj                | ¥ | 6   |        |                                       |
| Halozah helyek<br>Válassza ki a br<br>Hely:<br>Legutóbbi<br>dokumentumok<br>Ø<br>Dokumentumok       | Editendő PKCS#                                                                                          | Minden raj                |   | G 🌶 |        | Regrujitás                            |

 A megjelenő ablakban tudja kiválasztani a megfelelő PKCS#11 eszközt. gclib.dll

Kijelölés után kattintson a Megnyitás gombra, melyet követően visszatér a Firefox képernyőjére, ahol az OK választásával az eszköz települ.

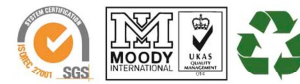

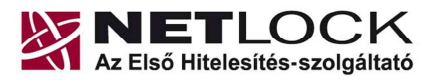

www.netlock.hu

Elektronikus aláírás | Időbélyegzés | Archiválás | e-Számlázás | PKI tanácsadás és rendszerintegráció

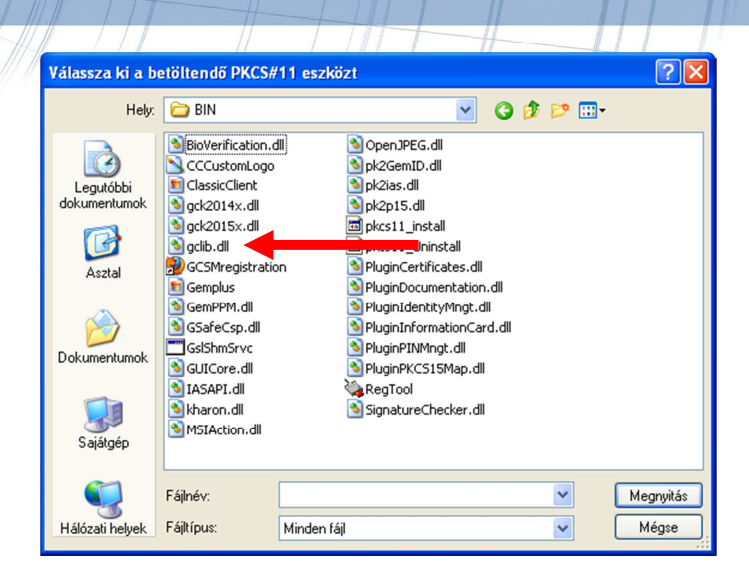

8. A fenti lépések után a Gemalto eszközzel az elektronikus aláírás megtehető.

## **FONTOS!**

**64 bites Windows 7 operációs rendszer** esetén az alábbi mappában találja meg a PKCS#11 eszköz fájlját (gclib.dll):

## C:\Gemalto\gclib.dll

Kérjük, innen tallózza ki, mert csak ez esetben fog megfelelően működni az elektronikus aláírás.

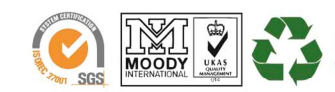

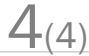